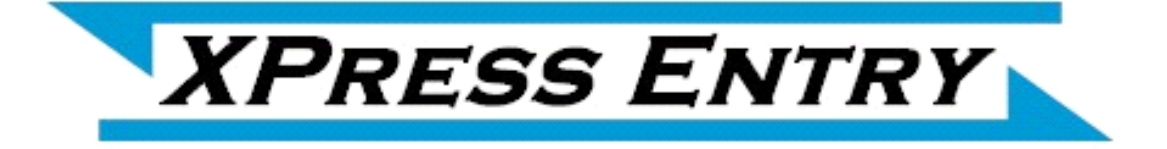

# XPressEntry / Vanderbilt ACT PRO Data Manager Synchronization Revision 03/15/2022

For use with the XPressEntry Mobile Access Control System

By

# ♦TELAERIS, Inc.

#### **Important Notice**

Your right to copy XPressEntry software and this manual is limited by copyright laws. Making copies, adaptations, or compilation works (except copies of XPressEntry software for archival purposes as an essential step in the utilization of the program in conjunction with the equipment), without prior written authorization of Telaeris, Inc., is prohibited by law and constitutes a punishable violation of the law.

This software and documentation are copyrighted by Telaeris, Inc. The software and documentation are licensed, not sold, and may be used or copied only in accordance with the Telaeris License Agreement accompanying the software.

© 2020 Telaeris, Inc.

All rights reserved worldwide.

Information in this document is subject to change without notice. No part of this publication may be reproduced, stored in a retrieval system, or transmitted, in any form or by any means, electronic, mechanical, photocopying, recording, scanning, digitizing, or otherwise, without the prior written consent of Telaeris, Inc.

Trademark Acknowledgements

XPressEntry is a trademark of Telaeris, Inc.

Microsoft, Windows, Access are trademarks or registered trademarks of Microsoft Corporation.

Other company and product names may be trademarks or registered trademarks of their respective companies and are hereby acknowledged.

Telaeris, Inc. 9123 Chesapeake Drive San Diego, California 92123 United States of America

(858) 627-9700

www.telaeris.com

# Contents

| Purpose                                                       | 4 |
|---------------------------------------------------------------|---|
| Limitations                                                   | 4 |
| Overall Order of Operations                                   | 4 |
| Setting Up Vanderbilt ACT PRO to Synchronize with XPressEntry | 4 |
| Enable XPressEntry Synchronization                            | 6 |
| Configure ACT Pro Settings                                    | 8 |
| Reader Profile Tab                                            | 9 |
| ACTPro Sync Check1                                            | 0 |
| ACT Pro - XPressEntry Mapping1                                | 1 |
| Doors1                                                        | 2 |
| Users1                                                        | 3 |
| User Permission1                                              | 5 |
| Groups1                                                       | 6 |
| Configuring XPressEntry Using ACT Pro Data1                   | 7 |
| Doors1                                                        | 7 |
| Readers1                                                      | 9 |

# Purpose

This document is intended to instruct system administrators on how to synchronize an XPressEntry system with Vanderbilt ACT PRO system.

Installation Pre-requisites # ACT PRO 3.2.0.64 or later installed. ACT PRO and XPressEntry should be installed in places on a network where they can talk to each other(or on the same box)

# Limitations

API doesn't allow to push scans from XPressEntry reader to ACT PRO as a usual event, it is rather pushed as Manual Login/ Manual Logout. Invalid/Access Denied scans on XPressEntry handhels can never be sent to ACT Pro as of now.

XPressEntry won't be able to get live updates happening to users/cards/groups since API doesn't provide a mean to subscribe for live updates.

# Overall Order of Operations

- Setup Vanderbilt ACT PRO to enable the API. This typically includes creating a User Account or credentials within that system
- Setup Readers/Panels/etc in other system to receive events if available to data manager
- Enable Data Manager Synchronization from XPressEntry.
- Initial Data Synchronization and Setup XPressEntry Data
- Set up XPressEntry Handheld Readers
- Scan data on card reader and validate functionality

# Setting Up Vanderbilt ACT PRO to Synchronize with XPressEntry

It is assumed that Vanderbilt ACT PRO is installed on a server.

XPressEntry has been tested on Vanderbilt ACT PRO Version 3.2.0.64. For integrations into other versions of Vanderbilt ACT PRO, please contact Telaeris to confirm compatibility.

• ACTpro-API key must be installed in ACTpro software, the ACTpro -API key is an additional cost and purchased through normal channels.

| Register Software  |               |                                                                                                    |                          |           |            |            |  |  |  |
|--------------------|---------------|----------------------------------------------------------------------------------------------------|--------------------------|-----------|------------|------------|--|--|--|
| 🟠 Live System      | Register AC   | СТрго                                                                                                    |                          |           |            |            |  |  |  |
| 🤹 Database         |               | -                                                                                                    | And Personnel Statements |           | -          |            |  |  |  |
| P Backups          | Serial Key    |                                                                                                    |                          |           | Registered | Add Key    |  |  |  |
| 🖆 Upload           | Kaw Turpor    | Master Serial Key - Pro                                                                                                    |                          |           | True       | Delete Key |  |  |  |
| B Users            | Feature(s):   | Type:         wraster Seriar Key - Fro           ture(s):         ACTpro Server, Milestone, Multi Tenancy, API, User Import Tool; Alarm Mapping; Kone; Mobile App; SPC |                          |           |            |            |  |  |  |
| 🛱 Firmware Upgrade | Status:       | Registered                                                                                                    |                          |           |            |            |  |  |  |
| Monitoring         | Reg. Key:     |                                                                                                    |                          |           |            |            |  |  |  |
| GRegister Software | Max. Clients: | Unlimited                                                                                                    | Total Max. Clients       | Unlimited |            |            |  |  |  |
|                    | Max. Doors:   | Unlimited                                                                                                    | Total Max. Doors         | Unlimited |            |            |  |  |  |
|                    | Max. WLocks:  | 10                                                                                                    | Total Max. WLocks        | 10        |            |            |  |  |  |
|                    | Max. Bio Rdrs | 10                                                                                                    | Total Max. Bio Rdrs      | 10        |            |            |  |  |  |

- The ACTpro server and client machines must be registered on the same domain.
- If ACTpro server is installed and running on a different computer from the development environment, the "app.config.xml" of XPE Service and Vanderbilt Data Manager file should be updated to reference the server address, the default reference is localhost.

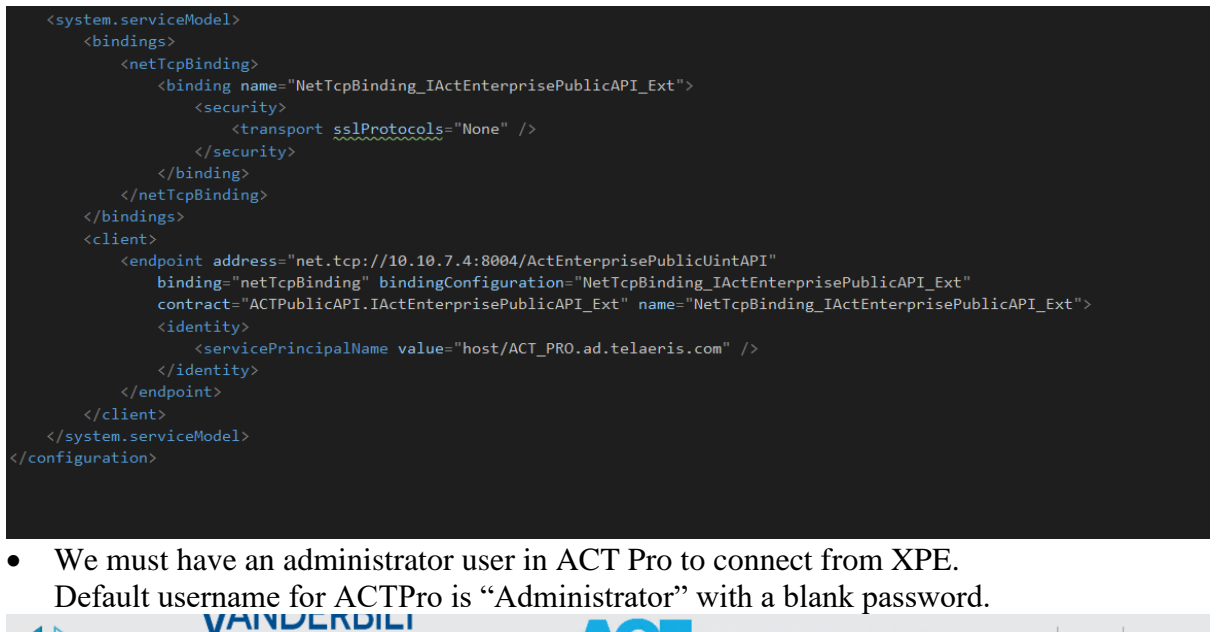

|                                       |                                                                                               | <b>NGI</b>                       | pro manag                                                  | e Subha   He           | lp   Sign Out |
|---------------------------------------|-----------------------------------------------------------------------------------------------|----------------------------------|------------------------------------------------------------|------------------------|---------------|
|                                       |                                                                                               |                                  | Warning: 1 enabled doors                                   | connected, 8 disconnec | ed            |
| DB Users                              | s Search                                                                                      | <u>م</u>                         |                                                            | Print Export           | Add DB User   |
| Home                                  | No Name           No         Name           1         Administrator           2         Subha | r Administrator<br>Administrator | Windows Account Tenancy<br><none><br/><none></none></none> |                        |               |
| User Groups     Door Groups     Doors |                                                                                               |                                  |                                                            |                        |               |
| Timezones     Holidays                |                                                                                               |                                  |                                                            |                        |               |
| Version: 3.2.0.64                     | Delete DB User                                                                                |                                  |                                                            |                        |               |

Create a demo door for XPE Handhelds (Not Applicable for now since we cannot send activities with door info).

| Door Details | XPF-Entry                |                  |           |      |   | Print | Export |
|--------------|--------------------------|------------------|-----------|------|---|-------|--------|
| Home         | General<br>Door Groups   | Door Number:     | 9         |      | ] |       | Â      |
| Live System  | Actions                  | Door Name:       | XPF-Entry |      | * |       |        |
| 📝 Manage     | Reporting<br>Floor Group | Relay Timer:     | 5         | \$   | * |       |        |
| Users        | Tenants                  | Door Ajar Timer: | 60        | \$   | * |       |        |
| User Groups  |                          | Deny White Ca    | ard       |      |   |       |        |
| Door Groups  |                          |                  |           |      |   |       |        |
| Doors        |                          |                  |           | Save |   |       |        |
| Timezones    |                          |                  |           |      |   |       |        |
| Holidays     |                          |                  |           |      |   |       |        |
| DB Users     |                          |                  |           |      |   |       |        |
|              |                          |                  |           |      |   | •     |        |

# Enable XPressEntry Synchronization

XPressEntry uses a module called "Data Manager" to synchronize all data with Paxton. From the main page of XPressEntry, go to XPressEntry / Settings (CTRL+S or Tools>Settings)

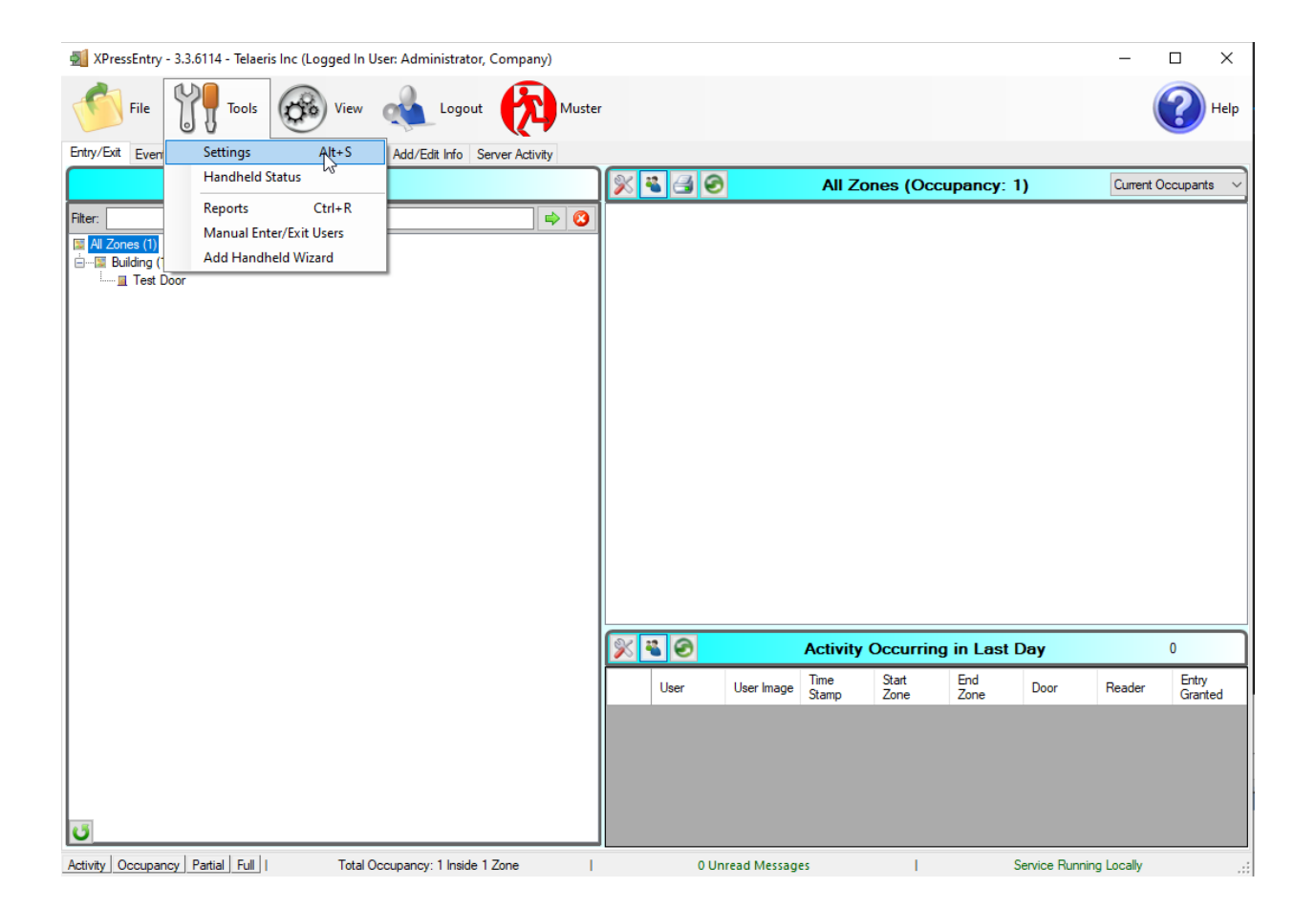

From the Settings, select the Data Manager.

• Check "Enable Data Manager, select "VANDERBILTACTPRO" from data manager types and click on Setup Data Manager to configure Vanderbilt ACTPro.

| XPressEntry Settings            |                             |          |             |     |       | —                                      | $\times$ |
|---------------------------------|-----------------------------|----------|-------------|-----|-------|----------------------------------------|----------|
| File Database SQL Import/Export |                             |          |             |     |       |                                        |          |
| م                               | 🛛 🗹 Enable Data Manager     | Type VAN | DERBILTACTP | RO  |       | <ul> <li>Setup Data Manager</li> </ul> | r        |
| 🗏 General                       |                             |          |             |     |       |                                        |          |
| Add / Edit Display              | Sync Timers Sync Options    |          |             |     |       |                                        |          |
| Badges                          |                             |          |             |     |       |                                        |          |
| RFID                            |                             | Disable  | Concurrent  |     |       | Send XPressEntry Activities N          | 0.44     |
| User Defined Fields             |                             | S        | ncs         |     |       | Schu XI ICSSEntry Activities IV        | 0        |
| Muster Settings                 |                             |          |             |     |       |                                        |          |
| Question Setup                  | Download Activity Frequency |          |             | Set | Clear | Download Activity Now                  |          |
| Logging                         |                             |          |             |     |       | · · · · · · · · · · · · · · · · · · ·  |          |
| Client Settings                 | Occupancy Sync Erequency    |          |             | Set | Clear | Occupancy Sync Now                     |          |
| Wiegand Format Data             | eccupancy cyne rrequency    |          |             |     | olodi |                                        |          |
| Server                          | Partial Sync Update         |          |             | 0-1 | 0     | Destiel Come News                      |          |
| Service Settings                | Frequency                   |          |             | Set | Clear | Parual Sync Now                        |          |
| Database                        |                             |          |             |     |       |                                        |          |
| E Data Manager                  | Full Sync Update Frequency  |          |             | Set | Clear | Full Sync Now                          |          |
| Boader Brefiles                 |                             |          |             |     |       |                                        |          |
| Handhold Eurocionality          | Custom Sync Update          |          |             | Set | Clear | Custom Sync Now                        |          |
| Reader Validations              | Frequency                   |          |             |     |       |                                        |          |
| Passwords                       |                             |          |             |     |       |                                        |          |
| 1 00010100                      |                             |          |             |     |       |                                        |          |

- a. Type- This is the integration type. Select VANDERBILTACTPRO.
- b. Setup Data Manager- Sends you to the setup form for VANDERBILTACTPRO's data manager settings.
- c. Save and Apply Settings- Saves all settings from the setup form, update frequencies, and activity Synchronization options.
- d. Update Frequency options- Sets and clears the intervals in which the data manager updates XPressEntry.
- e. Sync Now functions- Runs an immediate update.
- f. Send XPressEntry Activities Now- Used to send XPressEntry handheld activities to Paxton.

Set the Update Frequency to as often as you want the system to fully update. Note that only one update can run at a time and if this value is very low the system will constantly try to update (this is not always a problem).

- 1. Full Sync Update- This sync will grab all relevant records from Paxton and update them in XPressEntry. If there is a large number of users in Paxton, this sync option can take some time.
- 2. Partial Sync Update- This sync will grab records from all tables but will only pull users that have been updated since the last data pull. This is valuable when you do not want to wait for a long sync, but want to add new or updated users into the XPressEntry system.
  - a. Do use this sync to quickly update any table in XPressEntry.
  - b. Do use this sync to quickly pull user changes into XPressEntry from Paxton.

- c. Do NOT use this sync to delete a user from XPressEntry who was deleted in Paxton.
- 3. Activity and Occupancy Sync Update
  - a. XPressEntry can pull Occupancy information from Paxton, based on card scans within the Paxton system. If a user scans into the system, the user can be added to the system occupancy within XPressEntry. If a user scans at an exit reader in Paxton, the user can be removed from the XPressEntry occupancy. This is commonly used for Emergency Evacuation management.
  - b. When pulling Occupancy, XPressEntry moves users to the zones they are entering when they scan at a reader.
  - c. When pulling Activities, XPressEntry moves users to the zones they are entering when they scan at a reader AND XPressEntry keeps a log of the activity in its activity history.

All of these options can be changed at any time. Changing any option will immediately take effect.

# Configure ACT Pro Settings

| Domain Credentials Dat                   | abase Credentials              |
|------------------------------------------|--------------------------------|
| Domain Telaeris                          | Jser Name Administrator        |
| User Name subha                          | Password                       |
| Password ******************              | nual Login/Logout Zones        |
| ACTPro Server IP 10.10.7.4               | ogin Building V                |
| Port 8004                                | Logout Outside V               |
| Server Timezone Pacific Standard Time  H | Hours for activity download 24 |
| Test Connect Defaults OK<br>Status       |                                |

#### **Domain Credentials**

Domain Name : Windows Client Credentials domain name, even if ACT Pro Server and XPressEntry are installed on different machines, they should be on same domain.
User Name (Domain) : Windows Client Credentials user name for the system where ACT Pro is installed.
Password (Domain) : Windows Client Credentials Password
Database Credentials
UserName : ACT Pro DBUser username
Password : ACT Pro DBUser password
ACTProServer IP : IP address of the ACT Pro server. Use "localhost" if it is in the same system as XPressEntry.
Port : API Port for ACT Pro Server. 8004 is the default value.
Server Timezone : Timezone of the ACTPro Server. This is required to process the activity time correctly. Default is PST.

**Manual Login Zone** : Zone into which a user is entered when a manual login is performed. **Manual Logout Zone** : Zone into which a user is exited when a manual logout is performed.

**Hours for activity download** : Past hours through which we need to download the activities. **Page Size** : Page size to fetch the records. Default is 100.

Click "Test Connect" after entering all the data correctly, this will connect to the ACTPro API using the given user's name and password and the result will display "Connection Success!" is connected to ACT Pro successfully. Is any error in the connection it will show in the same result window.

The Defaults button is to clear all the entered data and set to defaults value.

Exit out of this form. On the Data Manager tab of the Settings form, select "Save and Apply Settings". It is now time to begin syncing data.

Select "Full Sync Now" to pull all data from ACTPro. Once the sync has finished, all relevant ACTPro records should now display in XPressEntry.

## Reader Profile Tab

The Reader Profile Tab is where you configure the handhelds.

| ZPressEntry Settings                                                                                                    | ×                                                                                                    |
|----------------------------------------------------------------------------------------------------|----------------------------------------------------------------------------------------------------|
| File Database SQL Import/Export                                                                                                    | ·                                                                                                    |
| <u>م</u>                                                                                                    | Profiles                                                                                                    |
| General                                                                                                    | Selected: Default                                                                                                    |
| Add 7 Edit Display<br>Badges                                                                                                    | New Clone Delete                                                                                                    |
| User Defined Fields<br>Muster Settings<br>Question Setup<br>Logging<br>Client Settings<br>Wiegand Format Data<br>Server<br>Service Settings<br>Database<br>Data Manager<br>Software Event Viewer<br>Reader Profiles | Validations       Enable Anti-Passback       Enable Soft Anti-Passback         Zones       Holidays       Enable Anti-Passback       Enable Soft Anti-Passback         Readers       Door Readers       Ignore Anti-Passback On Exit       Scanned Badge Must Match User's Facility Code         Timezones       Wamings         Events       Specific Facility Codes         Fingerprints       Required         Iris       Required         Next Check Date |
| Handheld Functionality<br>Reader Validations<br>Passwords<br>Badge Settings<br>Custom Display<br>Validation Colors<br>Doors<br>Trend Settings<br>Musters<br>☑ Alert Settings<br>Email Settings<br>Twilio Alerts     | Validating:<br>User has access at appropriate times.<br>User Group has Access to Reader Group that is Attached to Door.                                                                                                    |
|                                                                                                    | Save Cancel                                                                                                    |

The only important change to make on this tab is to make sure "Door Readers" and "Timezones" are checked under "Reader Validations". Select "Save" at the bottom right when finished.

# ACTPro Sync Check

The purpose of this section is to help the operator understand exactly what data XPressEntry is pulling from ACTPro API. For a quick setup, please navigate to the next section, "Configuring XPressEntry using ACTPro Data".

# ACT Pro - XPressEntry Mapping

The mapping of each Data pulled from ACTPro is shown below.

| Vanderbilt ACTPro | XPressEntry |
|-------------------|-------------|
| Door              | Door        |
| Door              | Reader      |
| Users             | Users       |
| Cards             | Badges      |
| User Groups       | Groups      |
| Time Zones        | Time Zones  |
| Holidays          | Holidays    |

| Table 1 – Ma | apping | Data |
|--------------|--------|------|
|--------------|--------|------|

All External Records (From ACT Pro) will display in red as an "External Record" at the top of the form. This label will not display for any records that were created from within XPressEntry.

Below are the Mapping details of each Data pulled from ACT Pro.

### Doors

All Doors should be available to view in the Doors tab under Add/Edit Info. Here is a sample of a properly synchronized doors:

| 🕺 XPressEntry (Administrator) - 3.0.999 - Telaeris Inc (Logged In User: Administrator, Company) – 🗌                                                                                                    | $\times$ |
|----------------------------------------------------------------------------------------------------|----------|
| File 👬 Tools 🐼 View 👞 Logout 🚫 Entry/Exit 🕅 Muster                                                                                                    | Help     |
| Entry/Exit Muster Events HealthCheck Activity History Messages Add/Edit Info Server Activity                                                                                                    |          |
| External Record:1                                                                                                    |          |
| Filter 🛛 🕑 🖨 😮 Users Companies Groups Zones Doors Readers Roles Timezones MusterSites                                                                                                    |          |
| Door 1 - 1       Door Name         Door 2 - 1       Door 1 - 1         Door 3 - 1       Door 3 - 2         Door 4 - 1       Door 4 - 2         XPF-Entry       End Zone         Building          Door RFID Tag #         Externed Externed Externel Externel Externe |          |
| Reader-Door 1 - 1                                                                                                    |          |
| External Exit Reader<br>Reader-Door 1 - 1                                                                                                    |          |
| Time to Read 9 Records: 0.01 seconds Add New Delete Save Cancel                                                                                                    | 16       |

## ACT Pro Doors

| Doors                   |      |         |            | Advanced ¥         |            |              |          |        | Print Export Add Door |
|-------------------------|------|---------|------------|--------------------|------------|--------------|----------|--------|-----------------------|
| Pop Live System         |      | No.     | Door Name  | Controller Name    | Controller | Local Addr.  | Firmware | Status | Elevator Enabled      |
| e Juve System           |      | 1       | Door 1 - 1 | Controller 1       | 1          | 1            |          |        | ×                     |
| Ouick Setup             |      | 2       | Door 1 - 2 | Controller 1       | 1          | 2            |          | 3      | ~                     |
|                         |      | 3       | Door 2 - 1 | Controller 2       | 2          | 1            |          |        | ~                     |
| Advanced Setup          |      | 4       | Door 2 - 2 | Controller 2       | 2          | 2            |          |        | ~                     |
|                         |      | 5       | Door 3 - 1 | Controller 3       | 3          | 1            |          |        | ~                     |
| Controllers/Hub Gro     |      | 6       | Door 3 - 2 | Controller 3       | 3          | 2            |          |        | ~                     |
|                         |      | 7       | Door 4 - 1 | Controller 4       | 4          | 1            |          | 3      | ×                     |
| Hub Groups              |      | 8       | Door 4 - 2 | Controller 4       | 4          | 2            |          | 8      | ×                     |
| Doors                   |      | 9       | XPF-Entry  | TelaerisController | 5          | 1            |          | B      | ×                     |
| I/O Modules             |      |         |            |                    |            |              |          |        |                       |
| Video Servers           |      |         |            |                    |            |              |          |        |                       |
| Kone Lift Configuration |      |         |            |                    |            |              |          |        |                       |
| Card Configuration      | _    |         |            |                    |            |              |          |        |                       |
|                         | Dele | ete Doo | r Enable   | Disable Bulk Pr    | operties   | Autodiscover |          |        |                       |

**Readers** – Since ACT Pro doesn't have separate readers, readers are created from each door in XPressEntry automatically.

| 🕺 XPressEntry (Administrator) - 3.0.999 - Telaeris I                                         | nc (Logged In User: Administrator, Company)                              | - 🗆 X                                                                                                    |
|----------------------------------------------------------------------------------------------|--------------------------------------------------------------------------|----------------------------------------------------------------------------------------------------|
| File 🕅 Tools 🐼 View 📢                                                                        | Logout 🚫 Entry/Exit 🕅 Muster                                             | Help                                                                                                    |
| Entry/Exit Muster Events HealthCheck Activity History                                        | y Messages Add/Edit Info Server Activity                                 |                                                                                                    |
| Filter  Handhelds Handheld 1 Server Reader : DESKTOP-MU40SF7 Server Reader : DESKTOP-MU40SF7 | Users Companies Groups Zones Doors Readers<br>Name<br>Handheld 1<br>Door | Roles       Timezones       Muster Sites         XPressFreedom       Settings (optional)         Freedom       Freedom Board         IP       Address         10.10.3.255 |
|                                                                                              | Door 1 - 1<br>Profile Default  GUID ddc7ff9cdd90d466                     | TCPIP Port     80       Success Value     LED     2       Success Value     ED     2       Enable Freedom Debug     Relay Sense       Enqueue Requests     Key: DEFAULT   |
| Time to Read 3 Records: 0.00 seconds                                                         |                                                                          | BEID Settings (optional)                                                                                                    |
| Readers<br>Reader-Door 1 - 1                                                                 | External Muster Reader                                                   | RFID Reader V                                                                                                    |
| Reader-Door 1 - 2<br>Reader-Door 2 - 1<br>Reader-Door 2 - 2                                  | Reader-XPF-Entry ~                                                       | Antenna Port 1 💽 Same Zone                                                                                                    |
| Reader-Door 3 - 1<br>Reader-Door 3 - 2<br>Reader-Door 4 - 1<br>Reader-Door 4 - 2             | Clear Reader Credential                                                  | No Associated Reader                                                                                                    |
| Reader-XPF-Entry                                                                             |                                                                          | Upload ID Scan License Clear                                                                                                    |
| Time to Read 9 Records: 0.01 seconds                                                         | Add New Delete                                                           | Save Cancel 12                                                                                                    |

### Users

Here is a sample of a properly synchronized user:

|                                                                                                    | Fig                 | gure 10 – User              | rs                     |                    |            |
|----------------------------------------------------------------------------------------------------|---------------------|-----------------------------|------------------------|--------------------|------------|
| Market Market Ma | nc (Logged In Use   | er: Administrator, Comp     | any)                   | _                  |            |
| File I Tools 🐼 View 🔌                                                                                                    | Logout 🚫            | Entry/Exit                  | <i>A</i> uster         |                    | 🕜 Help     |
| Entry/Exit Muster Events HealthCheck Activity History                                                                                                    | Messages Add        | I/Edit Info Server Activity |                        |                    |            |
|                                                                                                    | E                   | cternal Record:3            |                        |                    |            |
| Filter 🥥 🔿 🔿                                                                                                    | Users Compani       | es Groups Zones Do          | ors Readers Roles Time | zones Muster Sites |            |
| , User 27                                                                                                    | User Permiss        | ions Contact Info UDFs      | /Misc                  |                    |            |
| , User 28                                                                                                    | First Manua         | Loot Name                   | M                      | Dhata CD (0)       |            |
| , User 29                                                                                                    | First Name          | Last Name                   | IVII                   | Photo FP (0)       |            |
| , User 30                                                                                                    | Bjorn               | Lomberg                     |                        |                    |            |
| , User 31                                                                                                    | Compony             |                             |                        | in the second      |            |
| User 33                                                                                                    | Company             |                             | · ·                    | Riter              |            |
| User 34                                                                                                    | Emp ID              |                             | Visitor                |                    |            |
| User 35                                                                                                    |                     |                             |                        |                    |            |
| , User 36                                                                                                    | Zone 0              | utside                      | ✓ U Host               |                    |            |
| , User 37                                                                                                    | 70                  | ne Entry: 02-12 01:09:0     | 9 AM                   | i de               |            |
| , User 38                                                                                                    | 20                  |                             |                        |                    |            |
| , User 39                                                                                                    | La                  | st Reader:                  |                        |                    |            |
| , User 4                                                                                                    |                     |                             |                        |                    |            |
| , User 40                                                                                                    |                     |                             |                        | 10.00              |            |
| , User 41                                                                                                    |                     |                             |                        |                    |            |
| , User 42                                                                                                    | Role E              | ntrant                      | $\sim$                 | Change Crop        | Delete     |
| , User 44                                                                                                    |                     | -                           |                        |                    |            |
| , User 5                                                                                                    |                     |                             |                        |                    |            |
| llser 7                                                                                                    | Badges              | d d Da da a 🖉 🙆 Dalate      | Badaa 🙆 Minus History  | 🚍 Drint Dardan     |            |
| User 8                                                                                                    | (2) V A             | dd badge 🚺 😺 Delete         | Badge View History     | Print badge        |            |
| , User 9                                                                                                    |                     | A stimute of                | Evering d              |                    | Padas      |
| Administrator, Company                                                                                                    | Badge               | Deto                        | Dato Invalid           | FC                 | Turpo      |
| Jacobsma, Alex                                                                                                    |                     | Date                        | Date                   |                    | туре       |
| k, User 43                                                                                                    | 1002452             | 299                         |                        |                    | ~          |
| KP, Sreejith                                                                                                    | 2031002             | 23                          |                        |                    | ~          |
| Lim, Kelly                                                                                                    |                     | 1                           |                        |                    |            |
| Lomberg, Bjorn                                                                                                    |                     |                             |                        |                    |            |
| Thonakkod, Subha                                                                                                    |                     |                             | Course                 | Ornert             |            |
| Time to Read 46 Records: 0.01 seconds                                                                                                    | Add Ne              | w Delete                    | Save                   | Cancel             | 4          |
| Activity Occupancy Partial Full   Total Occupanc                                                                                                    | cy: 0 Inside 0 Zone | es   0 Unr                  | ead Messages           | Service Runnir     | ig Locally |

XPressEntry will pull the user's image and badge number from ACT Pro. The badge number can be seen at the bottom of the screen.

Figure 11 – ACT Pro Users

| User Details | Bjorn Lomberg |                    |                     |                    |              |         |
|--------------|---------------|--------------------|---------------------|--------------------|--------------|---------|
| 🖰 Home       |               | General            | User Number:        | 3                  |              |         |
| Live System  |               | Details<br>Options | First Name:         | Bjorn              | *            |         |
| Manage       |               | Door Plans         | Last Name:          | Lomberg            |              |         |
| Lusers       |               | Extra Rights       | Email               |                    |              |         |
|              | Unload Photo  | View Doors         | Mobile              |                    |              |         |
|              | Save Rhote    | T&A Integration    | User Group:         | Full Access Group  | <b> </b> ▼ * |         |
| Door Groups  | Save Photo    | Audit Details      | Cinabled            |                    |              |         |
| Doors        | Clear Photo   |                    | Cards and PIN       |                    |              |         |
| Timezones    |               |                    | Card 1 (One-To-One) | 100245299          |              | Ge      |
| Holidays     | <             |                    |                     |                    |              | ►       |
| DB Users     |               |                    | Manual              | Login Manual Logou | Delet        | te Save |

#### **User Permission**

| File 👭 Tools 🚱 View 📣                                 | Logout 🚫 Entry/Exit 🧖 Muster               | () Help                                      |
|-------------------------------------------------------|--------------------------------------------|----------------------------------------------|
| Entry/Exit Muster Events HealthCheck Activity History | Messages Add/Edit Info Server Activity     |                                              |
|                                                       | External Record:3                          |                                              |
| Filter                                                | Users Companies Groups Zones Doors Readers | Roles Timezones Muster Sites                 |
| User 27                                               | User Permissions Contact Info UDFs/Misc    |                                              |
| , User 28                                             |                                            |                                              |
| , User 29                                             | Access Groups                              | Add User to Group                            |
| , User 30                                             | Full Access Group                          |                                              |
| , User 31                                             |                                            | ~                                            |
| , User 32                                             |                                            |                                              |
| , User 33                                             |                                            | Allow User to Zone                           |
| , User 34<br>User 35                                  |                                            |                                              |
| User 36                                               |                                            | · · · · · · · · · · · · · · · · · · ·        |
| . User 37                                             | Direct Zee - Demissions                    |                                              |
| User 38                                               | Direct Zone Permissions                    | Show All Zones User has Permission to Access |
| , User 39                                             | Timozono                                   |                                              |
| , User 4                                              | Zone Name Name                             | Allow User to Timezone                       |
| , User 40                                             | Hume                                       |                                              |
| , User 41                                             |                                            | ~                                            |
| , User 42                                             |                                            |                                              |
| , User 44                                             |                                            |                                              |
| , User 5                                              |                                            |                                              |
| User 7                                                | Allowed Times                              |                                              |
| User 8                                                |                                            |                                              |
| . User 9                                              |                                            |                                              |
| Administrator, Company                                |                                            |                                              |
| Jacobsma, Alex                                        |                                            |                                              |
| k, User 43                                            |                                            |                                              |
| KP, Sreejith                                          |                                            |                                              |
| Lim, Kelly                                            |                                            |                                              |
| Lomberg, Bjorn                                        |                                            |                                              |
| I nonakkod, Subna                                     | Add Now Delete                             | Concol                                       |
| Time to Read 46 Records: 0.01 seconds                 | Add New Delete 5                           | Cancel 2                                     |
| Activity Occupancy Partial Full   Total Occupance     | y: 0 Inside 0 Zones   0 Unread Messages    | Service Running Locally                      |

| Bjorn Lomberg |                 |               |                   |   |
|---------------|-----------------|---------------|-------------------|---|
| ~             | General         | User Number:  | 3                 |   |
|               | Options         | First Name:   | Bjorn             | * |
|               | Door Plans      | Last Name:    | Lomberg           |   |
|               | Extra Rights    | Email         |                   |   |
| Lipland Bhoto | Recent Events   | Mobile        |                   | _ |
| Opioad Photo  | T&A Integration | User Group:   | Full Access Group | * |
| Save Photo    | Audit Details   | Carabled      |                   |   |
| Clear Photo   |                 | Cards and PIN |                   |   |

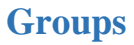

| 🛃 XPressEntry (Administrator) - 3.0.999 - Telaeris   | Inc (Logged In User: Administrator, Company)                                                                                        | - 🗆 X                                                                                                    |
|------------------------------------------------------|----------------------------------------------------------------------------------------------------|----------------------------------------------------------------------------------------------------|
| File 🎢 Tools 🐼 View 📢                                | Logout 🚫 Entry/Exit 🕅 Muster                                                                                                    | () Help                                                                                                    |
| Entry/Exit Muster Events HealthCheck Activity Histor | Messages Add/Edit Info Server Activity                                                                                              |                                                                                                    |
|                                                      | External Record:1                                                                                                    |                                                                                                    |
| Filter                                               | Users Companies Groups Zones Doors Readers Roles Tir                                                                                | mezones Muster Sites                                                                                                    |
| All Access                                           | Name                                                                                                    |                                                                                                    |
| Demo Group<br>Full Access Group                      | Full Access Group                                                                                                    |                                                                                                    |
| No Access<br>Subha's Group UG                        | Is Default Group Group Allows Reader Login Readers Zones Holidays                                                                   |                                                                                                    |
|                                                      | Readers                                                                                                    | Selected                                                                                                    |
|                                                      | Handheld 1<br>Reader-Door 1 - 1<br>Reader-Door 2 - 1<br>Reader-Door 2 - 1<br>Reader-Door 3 - 1<br>Timezones<br>24 Hours<br>24 Hours | Handheld 1 (Office Hours TZ)           Reader-Door 1 - 1           Reader-Door 1 - 2           Reader-Door 2 - 1           Reader-Door 3 - 1           Reader-Door 3 - 1           Reader-Door 4 - 1           Reader-Door 4 - 2           Reader-Door 4 - 2           Reader-XPF-Entry |
|                                                      | Office Hours TZ                                                                                                    |                                                                                                    |
| Time to Read 5 Records: 0.38 seconds                 | Add New Delete Save                                                                                                    | Cancel                                                                                                    |
| Activity Occupancy Partial Full   Total Occupan      | ncy: 0 Inside 0 Zones   0 Unread Messages                                                                                           | Service Running Locally                                                                                                    |

Since XPE has no separate User Groups and Door Groups, User Groups has been mapped to Groups, and readers has been included in each group according to the door group.

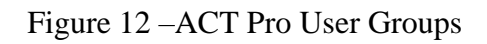

|       | User Grou   | ups | Sear | ch | <i>P</i>          |         |                 | Print Export                     | Add User (  |
|-------|-------------|-----|------|----|-------------------|---------|-----------------|----------------------------------|-------------|
| А н   |             |     |      | No | Name              | Enabled | Number Of Users | Access Rights                    | Elevator Gr |
|       |             |     |      | 1  | Full Access Group | ~       | 14              | All Doors-24 Hours               |             |
| Bo Li | ve Svstem   |     |      | 2  | Subha's Group UG  | V       | 30              | Subha's Doors DG-Office Hours TZ |             |
|       |             |     |      | 3  | Demo Group        | V       | 1               | All Doors-24 Hours               |             |
| 📝 м   | anage       |     |      |    |                   |         |                 |                                  |             |
| 8     | Users       |     |      |    |                   |         |                 |                                  |             |
| 8     | User Groups |     |      |    |                   |         |                 |                                  |             |
|       | Door Groups |     |      |    |                   |         |                 |                                  |             |
| 9     | Doors       |     |      |    |                   |         |                 |                                  |             |
| 0     | Timezones   |     |      |    |                   |         |                 |                                  |             |

| Door Group Details | All Doors              |                    |                |   |
|--------------------|------------------------|--------------------|----------------|---|
| home               | General<br>User Groups | Door Group Number: | 255            |   |
| Live System        | Tenants                | Door Group Name:   | All Doors      | * |
| 📝 Manage           |                        | Available Doors    | Doors in Group |   |
| と Users            |                        | Name               | P Name         | ~ |
| User Groups        |                        |                    | Door 1 - 1     |   |
| Door Groups        |                        |                    | Door 2 - 1     |   |
| Doors              |                        |                    | Door 3 - 1     |   |
| Timezones          |                        |                    | Door 4 - 1     |   |
| Holidays           |                        |                    | XPF-Entry      |   |

# Configuring XPressEntry Using ACT Pro Data

Now that XPressEntry has ACTPro database, it needs to be configured to use this information. The tabs that need to be configured are the Doors, Readers, and Zones.

### Doors

Entry/Exit permissions in XPressEntry are set by doors. Doors contain two readers, an exit and an entry reader. Door access is determined by the User's access to the door's reader. For entry, permission is based on the user's access to the door's external entry reader. For exit, permission is based on the user's access to the door's external exit reader.

Doors should be set by the user for each Handheld Reader in XPressEntry.

The XPressEntry Integration with ACT Pro could use default zones created by XPressEntry while installation or could create more zones manually in XPressEntry, since ACT Pro does not have zones.

While pulling doors from ACT Pro a reader is created in XpressEntry with respect to each door as shown in the below image.

| 💐 XPressEntry (Administrator) - 3.0.999 - Telaeris Ir | c (Logged In User: Administrator, Company)                      | - 🗆 X                    |
|-------------------------------------------------------|-----------------------------------------------------------------|--------------------------|
| File 🖁 Tools 🐼 View 🔌                                 | Logout Sentry/Exit Muster                                       | () Help                  |
| Entry/Exit Muster Events HealthCheck Activity History | Messages Add/Edit Info Server Activity                          |                          |
|                                                       | External Record:1                                               |                          |
| Filter                                                | Users Companies Groups Zones Doors Readers Roles Timezones Must | er Sites                 |
| Door 1 - 1                                            | Door Name                                                       |                          |
| Door 1 - 2<br>Door 2 - 1                              | Door 1 - 1                                                      |                          |
| Door 2 - 2                                            |                                                                 |                          |
| Door 3 - 1<br>Door 3 - 2                              | Start Zone                                                      |                          |
| Door 4 - 1                                            | Outside ~                                                       |                          |
| Door 4 - 2<br>XPE-Entry                               | End Zone                                                        |                          |
| Art Entry                                             | Building                                                        |                          |
|                                                       |                                                                 |                          |
|                                                       | Door RFID Tag #                                                 |                          |
|                                                       |                                                                 |                          |
|                                                       | External Entry Reader                                           |                          |
|                                                       | Reader-Door 1 - 1 V                                             |                          |
|                                                       | External Exit Reader                                            |                          |
|                                                       | Reader-Door 1 - 1                                               |                          |
|                                                       |                                                                 |                          |
|                                                       |                                                                 |                          |
|                                                       |                                                                 |                          |
|                                                       |                                                                 |                          |
|                                                       |                                                                 |                          |
|                                                       |                                                                 |                          |
| Time to Read 9 Records: 0.00 seconds                  | Add New Delete Save Ca                                          | ncel 16                  |
| Activity Occupancy Partial Full    Total Occupanc     | y: 0 Inside 0 Zones   0 Unread Messages   Sen                   | vice Running Locally .:: |

Figure 22 – XPressEntry Doors

- a. Zones For each door, set the start zone and end zone. This will "enter" a user in the specified zone when they enter or exit (or scan at ACT Pro door).
- b. External Readers Attach the logical entry and exit readers that are created automatically while pulling doors from ACT Pro.

There should be a door in XPressEntry for each physical station that an employee will have a handheld. Select "Outside" for Start Zone and "Building" for End Zone.

Doors can also be added for each of the physical door readers. If XPressEntry is set up to pull activities, it will move people in the system based on the reader they were scanned at and the zones attached to the door.

In the XpressEntry system editing of any external data is disabled by default. To enable the settings, you need to go to the XPressEntry Settings, General Tab, Select Add/Edit Display then check the option "Allow Editing of External Data" in the External Data Section.

| XPressEntry Settings                                                                                                    |                                                                                                    | - |      | $\times$ |
|----------------------------------------------------------------------------------------------------|----------------------------------------------------------------------------------------------------|---|------|----------|
| File Database SQL Import/Export                                                                                                    |                                                                                                    |   |      |          |
| File Database SQLImport/Export  General Add / Edit Display Badges RFID User Defined Fields Muster Settings Question Setup Logging Client Settings Database Data Manager Software Event Viewer Reader Profiles Handheld Functionality Reader Polies Handheld Functionality Reader Validations Passwords Badge Settings Custom Display Validation Colors Reader Questionnaires Visitors Doors Trend Settings Email Settings Twilio Alerts Copy Resx File | General         Show Badge Types Form       Show Nisitor Pre-Registration Form         Show RFID Form       Show Badge Layouts Form         Show Timezones Form       Show Muster Sites Form         Show Deleted Records in Add / Edit List       100         Pagination Size (Zero to Show All)       External Data         Show External Iag in Add / Edit List       Allow Editing of External Data         Reeders       Allow Reder GUID Switching         Show Reader Timezones       Badges         Show Badge Defined Field 1 in Add/Edit         Show Badge Defined Field 3 in Add/Edit         Users         Enable User Watch Lists         Yenforce Employee Badge # Uniqueness         Yenforce Strict Password |   |      |          |
|                                                                                                    | Save                                                                                                    | ; | Canc | el       |

Figure 23 – External Data Settings

### Readers

In XPressEntry's ACT Pro integration, it is not necessary to associate any reader in the system with a handheld. This association can be done on the handheld when it comes time to scan.

A handheld unit can logically represent any reader in the building. When the handheld is issued to an employee at a specific door, the employee must first set the door on the

handheld. The XPressEntry Reader that the handheld represents is based on whether the handheld is in entry mode or exit mode.

For example, let us say that you have handheld A stationed at door A. Door A has two readers associated with it: Reader A-Entry and Reader A-Exit. The employee holding the handheld sets the handheld's door to Reader A. When the employee sees a cardholder walking towards the building, he sets the handheld to Entry mode and scans the cardholder's badge. The handheld in entry mode identifies itself as reader A-Entry and sends an activity to the server.

Later, there is heavy volume exiting Door B. Door B has two readers associated with it: Reader B-Entry and Reader B-Exit. The employee from door A is called to help and brings handheld A. He sets the door on his handheld to Door B and the mode to Exit. When he begins scanning people walking out of the door, the handheld identifies itself as Reader B-Exit and sends each scan as an activity to the server.

## Activities

XPressEntry will synchronize activities to ACT Pro if that option has been set by Data Manager.

If XPressEntry is configured to "push" activities, they will appear in the Alarm Mode Software.

You can also tract the user location in the Alarm Mode> Commands> Cardholder location > Select user.

If XPressEntry is configured to "pull" activities, the occupancy of the system will change each time a person scans at a reader that is mapped to a door in XPressEntry.

You may want to pull activities if...

- 1. You want to use XPressEntry to manage Emergency Evacuations.
  - a. XPressEntry uses ACT Pro activities to determine who is on and who is off campus.
  - b. In the case of a mustering event, XPressEntry will have an up to date list of who is on site on this day.
  - c. Using this list, XPressEntry can be utilized to "muster" or mark people as safe to create a list of people who are still on site.
- 2. You want to use XPressEntry's features to determine who is on site, and what areas people are in.

In Addition to these When the ACT Pro is configured to "Watch Table via Software Events" in Sync options. The live events change in ACT Pro will be pulled in XPressEntry immediately. Such as: Live Activity updates, Cardholder, Badges, Access Level and Time Zones updates.

| XPressEntry Settings File Database SQL Import/Export                                                                                                    |                                                                                                    | - 0 X        |
|----------------------------------------------------------------------------------------------------|----------------------------------------------------------------------------------------------------|--------------|
| General<br>Add / Edit Display                                                                                                    | Enable Data Manager Type VANDERBILTACTPRO      Setup I     Sync Timers Sync Options                                                                                                    | Data Manager |
| Add / Edit Display<br>Badges<br>RFID<br>User Defined Fields<br>Muster Settings<br>Question Setup<br>Logging<br>Client Settings<br>Wiegand Format Data<br>Server<br>Service Settings<br>Database<br>Data Manager<br>Software Event Viewer<br>Reader Profiles<br>Handheld Functionality<br>Reader Validations<br>Passwords<br>Badge Settings<br>Custom Display | Image: Comparison of the system of the system of the sy | inagerEvent  |
|                                                                                                    | Clear Data Manager Settings     Clear External Data       Data Manager Live Log View     Pause       Mirror Log To:                                                                                                    | Browse       |
| Validation Colors<br>Doors<br>Trend Settings<br>⊟ Alert Settings<br>Email Settings<br>Twilo Alerts<br>Copy Resx File                                                                                                    |                                                                                                    |              |
|                                                                                                    | Save                                                                                                    | Cancel       |

Figure 24 – Watch ACT Pro Live Events

For more information about the functionality of XPressEntry, please look at the XPressEntry manual.